#### <u>Remarque</u>

Nous allons voir ici la procédure générale pour organiser des épreuves communes avec *Pégase*. Pour l'aspect technique de chaque étape, je vous renvoie vers les fiches d'aide correspondantes (accessibles via le bouton **Aide** du module).

## Données de ce cas pratique

Nous allons voir comment organiser une session d'épreuves communes de français pour tous les 4èmes de l'établissement. Cette session comprendra :

- 1 épreuve écrite de français le 17/10/2024 de 9h à 10h
- 1 épreuve orale de français le 18/10/2024 à partir de 13h30.

L'élève BAUDRY Charlie a fait une demande d'aménagements d'épreuves pour le DNB qu'il passera en 3<sup>ème</sup>. Cette demande comprend un 1/3 temps pour les épreuves écrites et orales, et le passage dans une salle isolée.

Pour l'entraîner, il dispose donc de 20 minutes de plus pour l'épreuve écrite et 5 minutes de plus pour l'épreuve orale. Il passera l'épreuve écrite en salle 202. Les autres élèves seront répartis dans les salles 203, 204, 205 et 206 à raison de 20 élèves par salle.

## Création d'une session d'épreuves communes

Nous allons commencer par créer une session d'épreuves communes :

- Dans la partie Informations générales (①), je saisis le préfixe de la session et son intitulé.
   Par exemple : EC-FR4EME et Epreuves communes de français 4ème.
- Dans la partie Epreuves (2), je saisis les différentes épreuves comme suit :

| Intitulé de l'épreuve | Type<br>d'épreuve | Durée   | Note sur | Ordre | Correcteurs                                                                                  |  |
|-----------------------|-------------------|---------|----------|-------|----------------------------------------------------------------------------------------------|--|
| Epreuve écrite        | Écrite •          | 01:00 * | 20       | 1     | × BONNET Mélanie ( Non défini) × GAUTIER Jaxon ( Non défini) × MICHEL Delphine ( Non défini) |  |
| Epreuve orale         | Orale *           | 00:15 * | 20       | 2     | Sélectionnez les correcteurs                                                                 |  |

- Dans la partie Elèves (③), dans le champ Rechercher (④), je tape 4EME afin de sélectionner tous les élèves de 4<sup>ème</sup>. La liste des élèves est filtrée et n'affiche que les élèves de 4<sup>ème</sup>. Je clique sur la case à cocher en entête de tableau (⑤). Toutes les cases se cochent (⑥).
- J'ai terminé, je peux sauvegarder ma session d'épreuves communes (⑦).

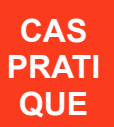

| 290                                                                                                    | se                                                                                                    |                                                        |                             |                           |                        |                                                                                                    |                                                                                                    |
|----------------------------------------------------------------------------------------------------|----------------------------------------------------------------------------------------------------|--------------------------------------------------------|-----------------------------|---------------------------|------------------------|----------------------------------------------------------------------------------------------------|----------------------------------------------------------------------------------------------------|
| eil Personnes +                                                                                                    | Au quotidien + Comités, commi                                                                                                    | issions, conseils, ESS + 0                             | Organisation +              | Liens externes +          | Administration - \     | /otre compte                                                                                                    |                                                                                                    |
| uell > Examens blar                                                                                                    | ncs et épreuves communes > Ajouter                                                                                                    | une session d'examen blanc                             | c / d'épreuves com          | nmunes                    |                        |                                                                                                    |                                                                                                    |
| outer une :                                                                                                    | session d'examen bl                                                                                                    | lanc / d'épreuve                                       | es commu                    | ines                      |                        |                                                                                                    | 2                                                                                                    |
|                                                                                                    |                                                                                                    |                                                        |                             |                           |                        |                                                                                                    |                                                                                                    |
| nformations {                                                                                                    | générales                                                                                                    |                                                        |                             |                           |                        |                                                                                                    |                                                                                                    |
| PRÉFIXE Obligatoi                                                                                                    | ire (Le préfixe sera utilisé dans le num                                                                                                    | néro d'anonymat des élèves)                            | )                           |                           |                        |                                                                                                    |                                                                                                    |
| EC-FR4EME                                                                                                    |                                                                                                    |                                                        |                             |                           |                        |                                                                                                    |                                                                                                    |
|                                                                                                    |                                                                                                    |                                                        |                             |                           |                        |                                                                                                    |                                                                                                    |
| Epreuves commu                                                                                                    | oire<br>unes de francais – 4ème                                                                                                    |                                                        |                             |                           |                        |                                                                                                    |                                                                                                    |
| •                                                                                                    |                                                                                                    |                                                        |                             |                           |                        |                                                                                                    |                                                                                                    |
| ESCRIPTION                                                                                                    |                                                                                                    |                                                        |                             |                           |                        |                                                                                                    |                                                                                                    |
|                                                                                                    |                                                                                                    |                                                        |                             |                           |                        |                                                                                                    |                                                                                                    |
|                                                                                                    |                                                                                                    |                                                        |                             |                           |                        |                                                                                                    |                                                                                                    |
|                                                                                                    |                                                                                                    |                                                        |                             |                           |                        |                                                                                                    |                                                                                                    |
|                                                                                                    |                                                                                                    |                                                        |                             |                           |                        |                                                                                                    |                                                                                                    |
| FORMATIONS                                                                                                    | COMPLÉMENTAIRES                                                                                                    |                                                        |                             |                           |                        |                                                                                                    |                                                                                                    |
|                                                                                                    |                                                                                                    |                                                        |                             |                           |                        |                                                                                                    |                                                                                                    |
|                                                                                                    |                                                                                                    |                                                        |                             |                           |                        |                                                                                                    |                                                                                                    |
|                                                                                                    |                                                                                                    |                                                        |                             |                           |                        |                                                                                                    |                                                                                                    |
|                                                                                                    |                                                                                                    |                                                        |                             |                           |                        |                                                                                                    |                                                                                                    |
| GNATAIRE DES                                                                                                    | CONVOCATIONS Obligatoire                                                                                                    |                                                        |                             |                           |                        |                                                                                                    |                                                                                                    |
| GUILLAUME Alex                                                                                                    | xandre (Principal)                                                                                                    |                                                        |                             |                           |                        |                                                                                                    |                                                                                                    |
| ILISER LA SIG                                                                                                    | NATURE ÉLECTRONIQUE Sous ré                                                                                                    | éserve qu'elle existe                                  |                             |                           |                        |                                                                                                    |                                                                                                    |
| Dui                                                                                                    |                                                                                                    |                                                        |                             |                           |                        |                                                                                                    |                                                                                                    |
|                                                                                                    |                                                                                                    |                                                        |                             |                           |                        |                                                                                                    |                                                                                                    |
|                                                                                                    |                                                                                                    |                                                        |                             |                           |                        |                                                                                                    |                                                                                                    |
|                                                                                                    | PAR Obligatoire                                                                                                    |                                                        |                             |                           |                        |                                                                                                    |                                                                                                    |
| FFAIRE SUIVIE I<br>CARPENTIER LO                                                                                                    | PAR Obligatoire<br>buise (Secrétaire de direction)                                                                                                    |                                                        |                             |                           |                        |                                                                                                    |                                                                                                    |
| FFAIRE SUIVIE                                                                                                    | PAR Obligatoire<br>uuise (Secrétaire de direction)                                                                                                    |                                                        |                             |                           |                        |                                                                                                    |                                                                                                    |
| FFAIRE SUIVIE<br>CARPENTIER LO<br>PREUVES                                                                                                    | PAR Obligatoire                                                                                                    |                                                        |                             |                           |                        |                                                                                                    |                                                                                                    |
| FAIRE SUIVIE<br>CARPENTIER LO<br>PIEUVES<br>+ AJOUTER L                                                                                                    | PAR Obligatoire<br>Juuise (Secrétaire de direction)                                                                                                    |                                                        |                             |                           |                        |                                                                                                    |                                                                                                    |
| FFAIRE SUIVIE<br>CARPENTIER Lo<br>Preuves<br>+ AJOUTER L                                                                                                    | PAR Obligatoire UNISE (Secrétaire de direction) UNIE ÉPREUVE Initiulé de l'épreuve                                                                                                    | Type<br>d*eprayue                                      | Durée                       | Note sur                  | Ordre                  | Correcteurs                                                                                                    |                                                                                                    |
| FFAIRE SUIVIE<br>CARPENTIER LO<br>PIPEUVES<br>+ AJOUTER L                                                                                                    | PAR Obligatoire<br>Duise (Secrétaire de direction)<br>UNE ÉPREUVE                                                                                                    | Type<br>d'épreuve                                      | Durée                       | Note sur                  | Ordre                  | Correcteurs                                                                                                    |                                                                                                    |
| FAIRE SUIVIE CARPENTIER Lo  PTEUVES  AJOUTER L  Epreuve écrite                                                                                                    | PAR Obligatoire<br>Duise (Secrétaire de direction)<br>UNE ÉPREUVE<br>Intitulé de l'épreuve                                                                                                    | Type<br>d'épreuve<br>Écrite *                          | Durée                       | Note sur<br>20            | Ordre                  | Correcteurs           * BONNET Mélanie (- Non défini -)         * GAUTIER Jaxon (- Non défini -)         * MICI                                                                                                    | HEL Delphine ( Non défini)                                                                                                    |
| FAIRE SUIVIE     CARPENTIER Lo      D     P     CARPENTIER L      CARPENTIER L      CARPENTIER L      E     P     CARPENTIER L      CARPENTIER L                                                                                                    | PAR Obligatoire<br>Juise (Secrétaire de direction)<br>UNE ÉPREUVE<br>Intitulé de l'épreuve                                                                                                    | Type<br>d'épreuve       Écrite *       Orale *         | Durée<br>01:00 *<br>00:15 * | Note sur<br>20<br>20      | Ordre<br>1<br>2        | Correcteurs          BONNET Mélanie ( Non défini)       X GAUTIER Jaxon ( Non défini)       X MICH         Sélectionnez les correcteurs                                                                                                    | tEL Deiphine ( Non défini)                                                                                                    |
| FFAIRE SUIVIE<br>CARPENTIER LO<br>PFEUVES<br>+ AJOUTER<br>Epreuve écrite<br>Epreuve orale                                                                                                    | PAR Obligatoire UNE (Secrétaire de direction) UNE ÉPREUVE Intitulé de l'épreuve                                                                                                    | Type<br>d'épreuve           Écrite *           Orale * | Durée<br>01:30 *<br>00:15 * | Note sur<br>20<br>20      | Ordre 1 2              | Correcteurs          * BONNET Mélanie (~ Non défini)       * GAUTIER Jaxon (~ Non défini)       * MICI         - Sélectionnez les correcteurs                                                                                                    | tEL Delphine (- Non défini)                                                                                                    |
| FAIRE SUIVIE CARPENTIER LO OPEUVES  A JOUTER L Epreuve écrite Epreuve écrite Epreuve écrite Epreuve écrite                                                                                                    | PAR Obligatoire UNE (Secrétaire de direction) UNE ÉPREUVE Intitulé de l'épreuve                                                                                                    | Type       d'épreuve       Écrite **       Orale *     | Durée<br>01:00 *<br>00:15 * | Note sur<br>20<br>20      | Ordre 1 2              | Correcteurs          BONNET Mélanie ( Non défini)       × GAUTIER Jaxon ( Non défini)       × MICH         Sélectionnez les correcteurs                                                                                                    | HEL Delphine ( Non défini)                                                                                                    |
| ARRE SUIVIE<br>CARPENTIER LO<br>DICUVES<br>+ AJOUTER L<br>Epreuve écrite<br>Epreuve écrite<br>Epreuve orale                                                                                                    | PAR Obligatoire UNE (Secrétaire de direction) UNE ÉPREUVE Intitulé de l'épreuve                                                                                                    | Type<br>d'épreuve       Écrite *       Orale *         | Durée<br>01.00 *<br>00.15 * | Note sur<br>20<br>20      | Ordre<br>1<br>2        | Correcteurs          * BONNET Mélanie ( Non défini)       * GAUTIER Jaxon ( Non défini)       * MICH         Sélectionnez les correcteurs                                                                                                    | tEL Delphine ( Non défini)                                                                                                    |
| FAIRE SUIVIE<br>CARPENTIER LO<br>DIPEUVES<br>+ AJOUTER L<br>Epreuve écrite<br>Epreuve orale<br>èVES                                                                                                    | PAR Obligatoire UNISE (Secrétaire de direction) UNIE ÉPREUVE Intitulé de l'épreuve                                                                                                    | Type<br>d'épreuve<br>Écrite *<br>Orale *               | Durée<br>01:00 *<br>00:15 * | Note sur<br>20<br>20      | Ordre<br>1             | Correcteurs          BONNET Mélanie ( Non défini)       ¥ GAUTIER Jaxon ( Non défini)       ¥ MICH         Sélectionnez les correcteurs                                                                                                    | tEL Delphine ( Non défini)                                                                                                    |
| FAIRE SUIVIE CARPENTIER LO DIFEUVES  + AJOUTER L Epreuve écrite Epreuve écrite èVes 2                                                                                                    | PAR Obligatoire UNIE (Secrétaire de direction) UNIE ÉPREUVE Intitulé de l'épreuve                                                                                                    | Type       d'épreuve       Écrite *       Orale *      | Durée<br>01:00 *<br>00:15 * | Note sur<br>20<br>20      | Ordre<br>1<br>2        | Correcteurs  SONNET Mélanie (- Non défini) × GAUTIER Jaxon (- Non défini) × MICI - Sélectionnez les correcteurs                                                                                                    | tEL Delphine (- Non défini)                                                                                                    |
| FAIRE SUIVIE<br>CARPENTIER LO<br>DICEUVES<br>+ AJOUTER<br>Epreuve carile<br>Èves                                                                                                    | PAR Obligatoire UNE (Secrétaire de direction) UNE ÉPREUVE Intitulé de l'épreuve LARD Léa                                                                                                    | Type       d'épreuve       Écrite *       Orale *      | Durée<br>01:00 *<br>00:15 * | Note sur<br>20<br>20      | Ordre<br>1<br>2        | Correcteurs   BONNET Mélanie (- Non défini) × GAUTIER Jaxon (- Non défini) × MICI  Sélectionnez les correcteurs                                                                                                    | HEL Delphine ( Non défini)                                                                                                    |
| FAIRE SUIVIE<br>CARPENTIER LO<br>DIFEUVES<br>Epreuve crite<br>ÈVES                                                                                                    | PAR Obligatoire UNE (Secrétaire de direction) UNE ÉPREUVE Intitulé de l'épreuve LARD Léa JGER Ethan                                                                                                    | Type<br>d'épreuve       Écrite *       Orale *         | Durée<br>01:00 *<br>00:15 * | Note sur<br>20<br>20<br>N | Ordre<br>1<br>2        | Correcteurs   BONNET Mélanie (- Non défini) × GAUTIER Jaxon (- Non défini) × MICI  - Sélectionnez les correcteurs                                                                                                    | HEL Delphine ( Non défini)                                                                                                    |
| FAIRE SUIVIE<br>CARPENTIER LO<br>DICUVES<br>+ AJOUTER (<br>Epreuve crate<br>Èves<br>a ALL<br>a ALL<br>ALL<br>ALL<br>ALL<br>ALL<br>ALL<br>ALL<br>ALL                                                                                                    | PAR Obligatoire UNE (Secrétaire de direction) UNE ÉPREUVE Intitulé de l'épreuve LARD Lés JGER Ethan WDRY Charlie                                                                                                    | Type<br>d'épreuve       Écrite *       Orale *         | Durée<br>01:30 *<br>00:15 * | Note sur<br>20<br>20<br>N | Ordre<br>1<br>2        | Correcteurs          * BONNET Mélanie ( Non défini) * GAUTIER Jaxon ( Non défini) * MICT         Sélectionnez les correcteurs                                                                                                    | HEL Delphine ( Non défini)                                                                                                    |
| FARE SUIVE CARPENTIER LO  PIPEUVES                                                                                                    | PAR Obligatoire UNE (Secrétaire de direction) UNE ÉPREUVE Intituié de l'épreuve LARD Léa JGER Ethan UUDRY Charlie ZIN Noé                                                                                                    | Type       d'épreuve       Écrite *       Orale *      | Durée                       | Note sur<br>20<br>20<br>N | Ordre<br>1<br>2        | Correcteurs          Image: BONNET Mélanie ( Non défini)       Image: GAUTIER Jaxon ( Non défini)       Image: Micro         Image: GAUTIER Jaxon ( Non défini)       Image: GAUTIER Jaxon ( Non défini)       Image: Micro         Image: GAUTIER Jaxon ( Non défini)       Image: GAUTIER Jaxon ( Non défini)       Image: Micro         Image: GAUTIER Jaxon ( Non défini)       Image: GAUTIER Jaxon ( Non défini)       Image: GAUTIER Jaxon ( Non défini)       Image: Micro         Image: GAUTIER Jaxon ( Non défini)       Image: GAUTIER Jaxon ( Non défini) <td< td=""><td>tEL Delphine ( Non défini)</td></td<> | tEL Delphine ( Non défini)                                                                                                    |
| FAIRE SUIVE<br>CARPENTIER LO<br>DIPEUVES<br>+ AJOUTER I<br>Epreuve crate<br>Epreuve crate<br>èves                                                                                                    | PAR Chilgatoire UNE (Secrétaire de direction) UNE ÉPREUVE Intitulé de l'épreuve LARD Léa JGER Ethan UUDRY Charlie ZIN Noé ERTHELOT Hugo                                                                                                    | Type       d'épreuve       Écrite **       Orale *     | Durée<br>01:00 *<br>00:15 * | Note sur<br>20<br>20<br>N | Ordre<br>1<br>2        | Correcteurs          * BONNET Mélanie ( Non défini)       * GAUTIER Jaxon ( Non défini)       * MICH         Sélectionnez les correcteurs       *       ************************************                                                                                                    | tEL Delphine ( Non défini)                                                                                                    |
| ALOUTER     ALOUTER     Carpentie     Carpentee      Carpentee      Carpenteee      Carpenteee      Carpen                                                                                                    | PAR Chilgatoire UNE (Secrétaire de direction) UNE ÉPREUVE Intitulé de l'épreuve LARD Léa KGER Ethan UDRY Charlie ZIN Noé ERTHELOT Hugo                                                                                                    | Type       d'épreuve       Écrite **       Orale **    | Durée 01:00 * 00:15 *       | Note sur<br>20<br>20<br>N | Ordre<br>1<br>2        | Correcteurs          BONNET Mélanie ( Non défini)       X GAUTIER Jaxon ( Non défini)       X MCH         Sélectionnez les correcteurs       X       X                                                                                                    | tEL Delphine ( Non défini)                                                                                                    |
| ALOUTER     CARPENTIER LO      Preuve écrite     Epreuve écrite     Epreuve orate     Xu     ALI     ALI                                                                                                    | PAR Chilgatoire UNISE (Secrétaire de direction) UNIE ÉPREUVE Intitulé de l'épreuve LARD Léa UGER Ethan UDRY Charlie IZIN Noé ERTHELOT Hugo                                                                                                    | Type       d'épreuve       Écrite *       Orale *      | Durée 01:00 * 00:15 *       | Note sur<br>20<br>20<br>N | Ordre<br>1<br>2        | Correcteurs   BONNET Mélanie (- Non défini)  GAUTIER Jaxon (- Non défini)  MICH  Gélectionnez les correcteurs                                                                                                    | tEL Delphine ( Non défini)                                                                                                    |
| ALCUTER     CARPENTIER LO      Preuve écrite     Epreuve écrite     Epreuve orate      Xultaria ALL      ALCUTER L      ALCUTER L      ALCUTER L      ALL      ALL      A                                                                                                    | PAR Chilgatoire UNISE (Secrétaire de direction) UNISE (Secrétaire de direction) UNISE ÉPREUVE Initiulé de l'épreuve Initiulé de l'épreuve Initiulé de l'épreuve ILARD Lés IGER Ethan UDRY Charlie IZIN Noé IRTHELOT Hugo                                                                                                    | Type       d'épreuve       Écrite *       Orale *      | Durée<br>01:00 *<br>00:15 * | Note sur<br>20<br>20      | Ordre<br>1<br>2        | Correcteurs          BONNET Mélanie (- Non défini) * GAUTIER Jaxon (- Non défini) * MICI         - Sélectionnez les correcteurs                                                                                                    | HEL Delphine ( Non défini)                                                                                                    |
| FAIRE SUIVIE<br>CARPENTIER LO<br>DICUVES<br>+ AJOUTER L<br>Epreuve donke<br>Epreuve donke<br>Epreuve donke<br>CARPENTIER LO<br>Epreuve donke<br>Epreuve donke<br>Ep                                                                                                    | PAR Obligatoire UUSE (Secrétaire de direction) UNE ÉPREUVE Initiulé de l'épreuve Initiulé de l'épreuve Initiul | Type<br>d'épreuve       Écrite *       Orale *         | Durée<br>01:00 *<br>00:15 * | Note sur<br>20<br>20<br>N | Ordre<br>1<br>2        | Correcteurs  BONNET Mélanie (- Non défini) × GAUTIER Jaxon (- Non défini) × MICI - Sélectionnez les correcteurs                                                                                                    | HEL Delphine (- Non défini)         I           Rechercher:         4EME           Classe         4EME           4EME3         4EME3           4EME3         4EME1           4EME3         4EME3           4EME1            4EME3         4EME3           4EME3         4EME3           4EME4                                                                                                    |
| FARE SUIVE<br>CARPENTIER LO<br>PPEUVES<br>Epreuve crate<br>Epreuve crate<br>Epreuve drate<br>Epreuve drate<br>Ep                                                                                                    | PAR Obligatoire UNE (Secrétaire de direction) UNE (Secrétaire de direction) UNE (Secrétaire de direction) UNE (Secrétaire de direction) Initiulé de l'épreuve Initiulé de l'épreuve Initiulé de l'épre | Type<br>d'épreuve       Écrite *       Orale *         | Durée<br>01:00 *<br>00:15 * | Note sur<br>20<br>20<br>N | Ordre<br>1<br>2<br>tom | Correcteurs          * BONNET Mélanie ( Non défini) * GAUTIER Jaxon ( Non défini) * MICI         Sélectionnez les correcteurs                                                                                                    | HEL Delphine (- Non défini)                                                                                                    |
| FARE SUIVE       CARPENTIER LO       CARPENTIER LO       PIPEUVES       + AJOUTER L       Epreuve crate       Epreuve crate       Epreuve crate       Image: Comparison of the state       Image: Comparison of the state                                                                                                    | PAR Coligatoire UNE Coligatoire UNE Content de direction) UNE ÉPREUVE Initiulé de l'épreuve Initiulé de l'épreuve Initiulé de l'épre | Type<br>d'épreuve       Écrite       Orale             | Durée 01:00 * 00:15 *       | Note sur<br>20<br>20<br>N | Ordre<br>1<br>2        | Correcteurs          * BONNET Mélanie ( Non défini)       * GAUTIER Jaxon ( Non défini)       * MICT         Sélectionnez les correcteurs       *       ************************************                                                                                                    | tEL Delphine ( Non défini)       I         I       I         Rechercher:       I         I       I         I       <                                                                                                    |
| FARE SUIVE<br>CARPENTIER LO<br>PICEUVES<br>+ AJOUTER L<br>Epreuve orale<br>èVES<br>ALL<br>ALL<br>ALL<br>ALL<br>ALL<br>ALL<br>ALL<br>AL                                                                                                    | PAR Coligatoire UNE (Secrétaire de direction) UNE (Secrétaire de direction) UNE (Secrétaire de direction) UNE (Secrétaire de direction) Intituié de l'épreuve Intituié de l'épreuvee Intituié de l'épreuvee Intituié de l'ép | Type       Crépreuve       Écrite       Orale          | Durée 01:30 * 00:15 *       | Note sur<br>20<br>20<br>N | Ordre<br>1<br>2<br>tom | Correcteurs          * BONNET Mélanie ( Non défini)       * GAUTIER Jaxon ( Non défini)       * MICI         Sélectionnez les correcteurs       *                                                                                                    | tEL Delphine ( Non défini)   tel Delphine ( Non défini)   tel Del |
| FAIRE SUIVE<br>CARPENTIER LO<br>PIEUVES<br>+ AJOUTER I<br>Epreuve orale<br>Pieves<br>2 AL<br>2 AL<br>2 | PAR Chilgatoire UNE Chilgatoire UNE ÉPREUVE INITULIÉ dE l'Épreuve INITULIÉ dE l'Épreuve INITULIÉ dE l'Épreuve ILERO LÉA IUDRY Charlie IUDRY Charlie IUDRY Charlie ILERO LÉA IUDRY Charlie ILERO LÉA IUDRY Charlie ILERO LÉA IUDRY Charlie ILERO LÉA IUDRY Charlie IUDRY Charlie IUDRY Char | tir de 299 éléments au total)                          | Durée 01:30 * 00:15 *       | Note sur<br>20<br>20      | Ordre<br>1<br>2<br>iom | Correcteurs          * BONNET Mélanie ( Non défini)       * GAUTIER Jaxon ( Non défini)       * MICH         Sélectionnez les correcteurs       ************************************                                                                                                    | EL Dephine ( Non défini)                                                                                                    |

### Remarque 2

A partir de maintenant, nous allons travailler depuis la page de gestion de la session d'épreuves communes.

## Anonymisation des élèves

### Remarque 3

L'anonymisation des élèves n'est pas obligatoire. Par exemple, dans mon établissement, pour les épreuves communes de français, les professeurs souhaitent que les copies soient anonymisées. Par contre, pour les épreuves communes de mathématiques, les copies ne sont pas anonymisées. Je saute donc cette étape et lors des impressions, je décoche la case **Numéro d'anonymat** (<sup>(®)</sup>).

| × Fr | areuve écrite X Enreuve orale                                           |
|------|-------------------------------------------------------------------------|
| -    |                                                                         |
| mnr  | ossions sur dos fauillos M                                              |
| nhi  |                                                                         |
| 0    | Convocations                                                            |
|      | Toutes classes                                                          |
|      | O Par classe                                                            |
|      | Les élèves doivent se présenter 15 minutes avant le début des épreuves. |
|      | Imprimer : 🗌 Numéro d'anonymat 🗹 Pièce d'identité obligatoire           |
|      | Commission / Jury si elle / il existe                                   |
|      | Mention sur les aménagements d'épreuves                                 |
| 0    | Distribution des convocations : Listes d'émargement                     |
| 0    | Épreuves : Listes simples                                               |
| 0    | Épreuves : Listes de répartition                                        |
| 0    | Épreuves : Listes d'émargement                                          |
| 0    | Épreuves : PV de séance                                                 |
| 0    | Épreuves : Bordereaux de notation                                       |
| 0    | Liste de désanonymisation des copies                                    |
| 0    | Autres documents                                                        |

Nous allons commencer par anonymiser les élèves en partant d'un élève tiré au sort.

| Élèves                 |                   |                     |                   |                     |                               |                  |   |         |                   |               |  |
|------------------------|-------------------|---------------------|-------------------|---------------------|-------------------------------|------------------|---|---------|-------------------|---------------|--|
| 8                      |                   | É                   | preuve de travail | Epreuve orale (Épre | euve orale sur 20 - Durée : 0 | 0:15             | * |         |                   |               |  |
|                        | AFFECTER EN MASSE | C AFFECTER EN MASSE |                   |                     |                               |                  |   |         | Rechercher :      |               |  |
| Numéro<br>d'anonymat ⇔ | Nom               | Ş                   | Classe            | 🗢 Aménagements 🕀    | Date 🔶                        | Heure de début 🛛 |   | Salle 🔶 | Commission / Jury | Note (sur 20) |  |
| À anonymiser           | ALLARD Léa        |                     | 4EME1             |                     |                               | - •              | - | •       |                   |               |  |

Je clique donc sur le bouton **Anonymiser** (®).

Dans la fenêtre qui s'ouvre, je coche le 3<sup>ème</sup> item (⑨) et je lance l'anonymisation (⑩). Les élèves sont anonymisés pour toutes les épreuves à partir d'un élève tiré au sort dans la liste (**0**).

|                             | Anonymiser les é | ÈVES<br>s est valable pour toutes les épreuves d'une session d'er                                                                                                    | xamen blanc ou |   |  |
|-----------------------------|------------------|----------------------------------------------------------------------------------------------------|----------------|---|--|
|                             |                  | iremier éléve dans l'ordre alphabélique.<br>Iernier éléve dans l'ordre alphabélique.<br>Iève tiré aléatoirement puis dans l'ordre alphabélique.<br>Iève tiré aléatoirement puis dans l'ordre alphabélique. |                |   |  |
| EC-FR4EME-72 NORMAND Imran  | 4EME3            | - · · · · · · · · · · · · · · · · · · ·                                                                                                    | -              | • |  |
| EC-FR4EME-73 PAGES Louis    | 4EME1            |                                                                                                    | -              | • |  |
| EC-FR4EME-74 PARENT Jade    | 4EME3            |                                                                                                    |                | • |  |
| EC-FR4EME-01 PELTIER Romane | 4EME3            | - · · · · · · · · · · · · · · · · · · ·                                                                                                    |                | • |  |
| EC-FR4EME-02 PEREIRA Eliott | 4EME1            |                                                                                                    | -              | • |  |

# Affectation des élèves ayant des aménagements d'épreuves

Je vais commencer par affecter les élèves pour l'épreuve écrite de français.

Charlie BAUDRY a le droit de passer son épreuve écrite dans une salle spécifique : la salle 202.

### Remarque 4

Je peux rechercher les élèves avec aménagements en tapant **Aménagements** dans le champ **Rechercher** (**①**). Je peux aussi rechercher les élèves en tapant le code de l'aménagement ou une partie de son libellé.

Par exemple, pour l'épreuve orale, en tapant **1.2.1** ou **oral**, vous n'aurez que les élèves qui bénéficient d'un tiers-temps pour les épreuves orales.

J'affecte manuellement l'élève. Pour Charlie BAUDRY, je sélectionne la salle 202 (2). La case de la salle passe au vert.

| Élève | S                  |                                        |               |        |                 |  |    |  |             |                 |              |                  |               |  |
|-------|--------------------|----------------------------------------|---------------|--------|-----------------|--|----|--|-------------|-----------------|--------------|------------------|---------------|--|
|       |                    |                                        |               |        |                 |  |    |  |             | •               |              |                  |               |  |
|       |                    | iree : 01:                             | 00            |        | 112 (25 places) |  |    |  |             |                 |              |                  |               |  |
| Corre | ecteurs : BONNET I | Mélanie, GAUTIER Jaxon, MICHEL Delphin | •             |        |                 |  |    |  |             | 113 (20 places) |              |                  | -             |  |
|       |                    |                                        |               |        |                 |  |    |  |             | 114 (25 places) |              |                  | 0             |  |
| 8     | ANONYMISER         | 🕄 AFFECTER EN MASSE                    | RÉINITIALISER | C REPC | RTER            |  |    |  |             | 116 (20 places) | Rechercher : |                  |               |  |
|       | Numéro 👝           | Nom                                    | <u>م</u>      | Classe |                 |  |    |  |             | 119 (20 places) |              |                  | Note (sur 20) |  |
|       | d'anonymat         |                                        |               | 0.0000 |                 |  | ×. |  | <b>(</b> 2) | 202 (25 places) |              | commission out y |               |  |
| EC    | C-FR4EME-19        | ALLARD Léa                             |               | 4EME1  |                 |  |    |  |             | 203 (25 places) |              |                  |               |  |
| EC    | C-FR4EME-20        | AUGER Ethan                            |               | 4EME3  |                 |  |    |  |             | 204 (25 places) |              |                  |               |  |
|       |                    |                                        |               |        |                 |  | -  |  |             | 205 (25 places) | -            |                  |               |  |
| EC    | C-FR4EME-21        | BAUDRY Charlie                         |               | 4EME2  | ~               |  |    |  |             | 202 (25 places) |              |                  |               |  |

# Affectation des autres élèves en salle

Je vais maintenant affecter les autres élèves en masse en salle en plaçant 20 élèves par salle. Pour ce faire, j'utilise le bouton **Affecter en masse** (❸).

| Élèves                 |                                  |               |                 |        |                     |                      |            |                                                |       |    |                                       |                   |  |
|------------------------|----------------------------------|---------------|-----------------|--------|---------------------|----------------------|------------|------------------------------------------------|-------|----|---------------------------------------|-------------------|--|
|                        |                                  |               | Épreuve de trav | vail : | Epreuve écrite (Épr | euve écrite sur 20 - | Durée : 01 | :00                                            | *     |    |                                       |                   |  |
| Correcteurs : BONNET N | Iélanie, GAUTIER Jaxon, MICHEL D | elphine       |                 |        |                     |                      |            |                                                |       |    |                                       |                   |  |
| 🕲 ANONYMISER           | AFFECTER EN MASSE                | RÉINITIALISE  | R 📿 RE          | PORTE  | ER                  |                      |            |                                                |       |    | Rechercher :                          |                   |  |
| Numéro<br>d'anonymat ⇔ | Nom                              | <del>\$</del> | Classe          | ¢      | Aménagements 🕀      | Date                 |            | Heure de début $\qquad \Leftrightarrow \qquad$ | Salle |    | Commission / Jury $\ \Leftrightarrow$ | Note (sur 20) 🛛 🕀 |  |
| EC EDAEME 10           | ALLADD Lás                       |               | AEMEA           |        |                     |                      |            |                                                |       | Ţ. |                                       |                   |  |

Dans la fenêtre qui s'ouvre, je coche la case Affecter en salle (4) puis je passe à l'étape 2 (5).

| A | ffecter les élèves en masse                                                                                 | × |
|---|----------------------------------------------------------------------------------------------------|---|
| 4 | Affecter en date.     Affecter en heure de début.     Affecter en salle.     Affecter en commission / Jury. |   |
|   | (2) ÉTAPE 2 : RÉPARTITION DES ÉLÈVES                                                                        |   |

Je fais bien attention de cocher la case **Ne pas modifier les salles des élèves déjà affectés** (③) afin que l'affectation en salle de Charlie BAUDRY. Je saisis alors les salles où je veux affecter les élèves et le nombre d'élèves par salle. Je lance l'affectation. Les élèves sont affectés en salle.

| Ne pas modifier les salles des élèves déjà | affectés.                  |
|--------------------------------------------|----------------------------|
| AJOUTER UNE SALLE                          |                            |
| Salle                                      | Nombre d'élèves à affecter |
| 203 (25 places) *                          | 20                         |
| 204 (25 places) *                          | 20                         |
| 205 (25 places) *                          | 20                         |
| 206 (25 places) *                          | 20                         |

Les élèves sont affectés en salle. Comme vous le constatez, la salle 202 a été conservée pour Charlie BAUDRY (♥).

| ves                    |                                         |                      |                      |                               |                    |                 |   |                           |               |
|------------------------|-----------------------------------------|----------------------|----------------------|-------------------------------|--------------------|-----------------|---|---------------------------|---------------|
|                        |                                         | Épreuve de travail : | Epreuve écrite (Épre | uve écrite sur 20 - Durée : 0 | 1:00               | T               |   |                           |               |
| orrecteurs : BONNET I  | Mélanie, GAUTIER Jaxon, MICHEL Delphine |                      |                      |                               |                    |                 |   |                           |               |
| ANONYMISER             | P AFFECTER EN MASSE RÉINI               | ialiser 🔿 Repor      | TER                  |                               |                    |                 |   | Rechercher :              |               |
| Numéro<br>d'anonymat ⇔ | Nom                                     | 🗧 Classe 🗧           | e Aménagements ⇔     | Date 🔶                        | Heure de début 🛛 🕀 | Salle           |   | Commission / Jury \ominus | Note (sur 20) |
| EC-FR4EME-19           | ALLARD Léa                              | 4EME1                |                      |                               | v                  | 203 (25 places) | Y |                           |               |
| EC-FR4EME-20           | AUGER Ethan                             | 4EME3                |                      |                               | - ×                | 203 (25 places) | × |                           |               |
| EC-FR4EME-21           | BAUDRY Charlie                          | 4EME2                | ~                    |                               | ×                  | 202 (25 places) | • | 7                         |               |
| EC-FR4EME-22           | BAZIN Noé                               | 4EME3                |                      |                               | - *                | 203 (25 places) | * |                           |               |
|                        |                                         |                      |                      |                               |                    |                 |   |                           |               |

# Autres affectations

Pour la date et l'heure, tous les élèves passent le 17/10/2024 à 9h00. Je peux donc tous les affecter en masse en date. Je ne saisis qu'une date et indique le nombre d'élèves à affecter (je peux mettre le nombre exact ou un nombre supérieur – ici 100 alors qu'il n'y a que 74 élèves – ③).

| Affecter les élèves en m             | asse                       | × |
|--------------------------------------|----------------------------|---|
| Ne pas modifier les dates des élèves | déjà affectés.             |   |
| + AJOUTER UNE DATE                   |                            |   |
| Date                                 | Nombre d'élèves à affecter |   |
| 18/10/2024                           | 8 100                      |   |
|                                      | т                          |   |
|                                      | S AFFECTER                 |   |
|                                      |                            |   |

Je procède de même pour l'heure.

J'en ai terminé avec l'épreuve écrite. Je peux passer à l'épreuve orale (j'utilise pour ce faire le champ **Epreuve de travail** (**9**).

| LIEVES                                                       |                      |                       |                                |                                                |   |        |                       |               |  |
|--------------------------------------------------------------|----------------------|-----------------------|--------------------------------|------------------------------------------------|---|--------|-----------------------|---------------|--|
|                                                              | Épreuve de travail : | Epreuve écrite (Épre  | euve écrite sur 20 - Durée : 0 | :00                                            |   |        |                       |               |  |
|                                                              | 9                    | Epreuve orale (Épreuv | e orale sur 20 - Durée : 00:15 | լիդ                                            | _ |        |                       |               |  |
| Correcteurs : BONNET Mélanie, GAUTIER Jaxon, MICHEL Delphine | 0                    |                       |                                |                                                |   |        |                       |               |  |
| (값 ANONYMISER 한 AFFECTER EN MASSE                            | RÉINITIALISER        | ER                    |                                |                                                |   |        | Rechercher :          |               |  |
| Numéro<br>d'anonymat $\Leftrightarrow$ Nom                   | 🗢 Classe 🔶           | Aménagements 🕀        | Date $\Leftrightarrow$         | Heure de début $\qquad \Leftrightarrow \qquad$ | s | alle 🗧 | 🗦 Commission / Jury 🔶 | Note (sur 20) |  |
|                                                              |                      |                       |                                |                                                |   |        |                       |               |  |

# **Epreuve orale**

Pour l'épreuve orale, tous les élèves passent le même jour (le 18/10/2024). Je peux donc les affecter en masse en date.

Pour les autres informations (heure, salle et commission / jury), chaque élève passant individuellement, je vais devoir saisir les informations individuellement comme vu précédemment pour l'affectation de Charlie BAUDRY en date.

## Impressions

*Pégase* propose une quarantaine d'impressions différentes, depuis les convocations aux étiquettes pour les enveloppes de sujets en passant par les étiquettes de table, les bordereaux de notation, les PV de séance, différentes listes, etc.

Les impressions sont classées par type (①) et par sous-type (②). Certains types ont des options (③).

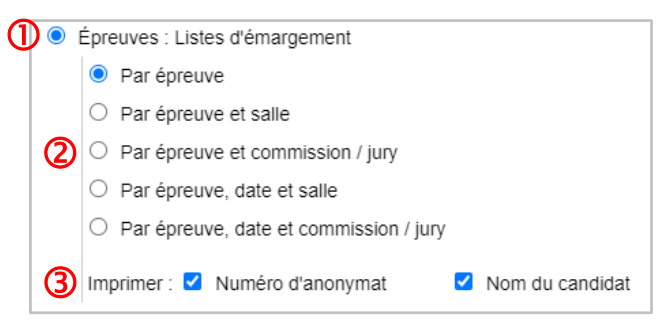

Avant de lancer une impression, vérifiez d'avoir bien sélectionné les épreuves concernées (④).

| - Sélec | tionnez au moins une épreuv    | e              |                                      |  |
|---------|--------------------------------|----------------|--------------------------------------|--|
| 🗸 то    |                                | IT DÉSÉLECTIO  | DNNER                                |  |
| Epreuv  | e écrite                       |                | 1                                    |  |
| Epreuv  | e orale                        |                |                                      |  |
|         | Toutes classes                 |                |                                      |  |
|         | O Par classe                   |                |                                      |  |
|         | Les élèves doivent se préser   | iter 15        | minutes avant le début des épreuves. |  |
|         | Imprimer : 🗹 Numéro d'ano      | nymat          | Pièce d'identité obligatoire         |  |
|         | Commission /                   | Jury si elle / | il existe                            |  |
|         | Mention sur le                 | es aménagen    | nents d'épreuves                     |  |
| 0 c     | Distribution des convocations  | : Listes d'ém  | argement                             |  |
| ÓÉ      | preuves : Listes simples       |                |                                      |  |
| ΟÉ      | preuves : Listes de répartitio | n              |                                      |  |
| ΟÉ      | preuves : Listes d'émargeme    | ent            |                                      |  |
| ΟÉ      | preuves : PV de séance         |                |                                      |  |
| ΟÉ      | preuves : Bordereaux de not    | ation          |                                      |  |
| ΟL      | iste de désanonymisation de    | s copies       |                                      |  |
| 0 A     | utres documents                |                |                                      |  |

#### CAS PRATI QUE Organiser une session d'épreuves communes

Par exemple, personnellement, voici ce que je coche comme épreuves pour certains documents :

- Convocations et les listes de répartition en salle : je sélectionne les 2 épreuves.
- <u>Etiquettes des enveloppes de sujets</u> : je ne sélectionne qu'**Epreuve écrite**.
- Bordereaux de notation ((5)) : je sélectionne les 2 épreuves mais séparément :
  - Pour l'épreuve écrite, j'imprime les bordereaux de 5 épreuves : Bordereaux de notation
     correction par épreuve et correcteur (6) avec
     Par épreuve et salle
     Par épreuve et salle
     Par épreuve et salle
     Par épreuve et salle
     Par épreuve et salle
     Par épreuve et salle

o Pour l'épreuve orale, j'imprime les bordereaux

comme option Nom du candidat (9).

par épreuve et commission / jury (®) avec

- O Par épreuve O Par épreuve et salle O Par épreuve et commission / jury O Par épreuve, date et salle O Par épreuve, date et commission / jury Par épreuve et correcteur Imprimer : 🗹 Numéro d'anonymat Nom du candidat Épreuves : Bordereaux de notation Par épreuve O Par épreuve et salle 8 • Par épreuve et commission / jury O Par épreuve, date et salle O Par épreuve, date et commission / jury O Par épreuve et correcteur 9 Imprimer : 
  Numéro d'anonymat Nom du candidat
- Étiquettes pour les chemises des copies désanonymisées par épreuve et par classe : je ne sélectionne qu'**Epreuve écrite**.

### Saisie des notes

Pour chaque épreuve, je saisis les notes des élèves.

Pour ce faire, je clique sur la case Note du premier élève (**0**). Je saisis la note.

Pour passer à l'élève suivant, j'utilise la touche Tabulation de mon clavier.

### **Remarque 5**

Vous pouvez utiliser la virgule ou le point comme symbole décimal.

La note est sauvegardée automatiquement : la case deviendra verte (2).

Charlie BAUDRY était absent. Je laisse donc sa case vide (6).

| Élèves                 |                                         |                      |                      |                                |                                                |                 |                   |                 |
|------------------------|-----------------------------------------|----------------------|----------------------|--------------------------------|------------------------------------------------|-----------------|-------------------|-----------------|
|                        |                                         | Épreuve de travail : | Epreuve écrite (Épre | uve écrite sur 20 - Durée : 01 | :00                                            | ¥               |                   |                 |
| Correcteurs : BONNET   | Mélanie, GAUTIER Jaxon, MICHEL Delphine |                      |                      |                                |                                                |                 |                   |                 |
| 🗞 ANONYMISER           | C AFFECTER EN MASSE                     | IALISER 🔁 REPOR      | TER                  |                                |                                                |                 | Rechercher :      |                 |
| Numėro<br>d'anonymat ⇔ | Nom                                     | Classe 🔶             | Aménagements 🕀       | Date $\Leftrightarrow$         | Heure de début $\qquad \Leftrightarrow \qquad$ | Salle           | Commission / Jury | Note (sur 20) 🔶 |
| EC-FR4EME-19           | ALLARD Léa                              | 4EME1                |                      |                                | •                                              | 203 (25 places) |                   | 18,00           |
| EC-FR4EME-20           | AUGER Ethan                             | 4EME3                |                      |                                | - •                                            | 203 (25 places) |                   | 9,50            |
| EC-FR4EME-21           | BAUDRY Charlie                          | 4EME2                | ~                    |                                | - *                                            | 202 (25 places) |                   |                 |
| EC-FR4EME-22           | BAZIN Noé                               | 4EME3                |                      |                                |                                                | 203 (25 places) |                   | 13,25           |
| EC-FR4EME-23           | BERTHELOT Hugo                          | 4EME1                |                      |                                | - ·                                            | 203 (25 places) |                   |                 |

Une fois toutes les notes saisies, je peux imprimer les fiches individuelles de résultats via le bouton d'impression.

| lividuelles de résulta | its |                |                |                |                |
|------------------------|-----|----------------|----------------|----------------|----------------|
| es classes             |     |                |                |                |                |
| classe                 |     |                |                |                |                |
| clas                   | sse | classes<br>sse | classes<br>sse | classes<br>sse | classes<br>sse |

Je peux aussi exporter au format XLSX les notes pour les épreuves sélectionnées.

| Épreuves à expo                                                                                        | orter                                                                                                    |  |
|----------------------------------------------------------------------------------------------------|----------------------------------------------------------------------------------------------------|--|
| × Epreuve écrite ×                                                                                     | Epreuve orale                                                                                                    |  |
| Fun ante au farme                                                                                      |                                                                                                    |  |
| EXDORIS AU TORM                                                                                        |                                                                                                    |  |
|                                                                                                    |                                                                                                    |  |
| <ul> <li>Liste des élèves</li> </ul>                                                                   | s avec la date, l'heure de début, la salle et la commission                                                                                                    |  |
| <ul> <li>Liste des élèves</li> <li>Liste des élèves</li> </ul>                                         | s avec la date, l'heure de début, la salle et la commission<br>s avec colonne(s) pour les notes                                                                        |  |
| <ul> <li>Liste des élève:</li> <li>Liste des élève:</li> <li>Présentation</li> </ul>                   | s avec la date, l'heure de début, la salle et la commission<br>s avec colonne(s) pour les notes<br>: 1 onglet unique - 1 colonne par épreuve sélectionnée              |  |
| <ul> <li>Liste des élève:</li> <li>Liste des élève:</li> <li>Présentation</li> <li>Exporter</li> </ul> | s avec la date, l'heure de début, la salle et la commission<br>s avec colonne(s) pour les notes<br>: 1 onglet unique - 1 colonne par épreuve sélectionnée              |  |
| <ul> <li>Liste des élève:</li> <li>Liste des élève:</li> <li>Présentation</li> <li>Exporter</li> </ul> | s avec la date, l'heure de début, la salle et la commission<br>s avec colonne(s) pour les notes<br>: 1 onglet unique - 1 colonne par épreuve sélectionnée<br>les notes |  |